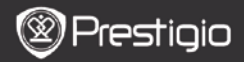

KRÁTKY NÁVOD Prestigio Libretto

## Začíname

### 1. Obsah balenia

- 1. Čítačka elektronických kníh
- 3. Slúchadlá
- 5. Krátky návod

# 2. Popis zariadenia

- 2. USB kábel
- 4. Puzdro na prenos
- 6. Záručný list

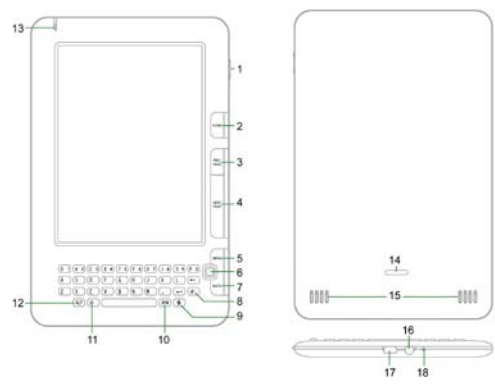

- 1 Vypínač Zapnutie/vypnutie zariadenia; aktivácia/spánok
- 2 Home Návrat do hlavného menu
- 3 PREV PAGE Predchádzajúca stránka
- 4 NEXT PAGE Nasledujúca stránka
- 5 MENU Vstup do menu možností
- 6 Navigačné Výber možností tlačidlo
- Prestigio 6" čítačka elektronických kníh

ЯS

| (            | Pre | sti | qio |
|--------------|-----|-----|-----|
| $\checkmark$ |     |     | 2.0 |

KRÁTKY NÁVOD Prestigio Libretto

| 7  | Tlačidlo BACK    | Návrat na predchádzajúcu možnosť                      |  |  |
|----|------------------|-------------------------------------------------------|--|--|
| 8  | Tlačidlo Refresh | Obnovenie zobrazenia                                  |  |  |
| 9  | Tlačidlo         | Priame prepnutie do režimu Settings (Nastavenia)      |  |  |
|    | Settings         |                                                       |  |  |
| 10 | Tlačidlo SYM     | Zadávanie špeciálnych symbolov                        |  |  |
| 11 | Tlačidlo Shift   | Prepínanie veľkých a malých písmen                    |  |  |
| 12 | Tlačidlo ALT     | Prepínanie písmen a číslic                            |  |  |
| 13 | LED indikátor    | Indikátor dotykového senzora                          |  |  |
| 14 | Tlačidlo Lock    | Stlačením tohto tlačidla odstránite kryt priestoru na |  |  |
|    |                  | kartu typu micro SD                                   |  |  |
| 15 | Reproduktory     |                                                       |  |  |
| 16 | Slúchadlový      | Na pripojenie slúchadiel                              |  |  |
|    | konektor         |                                                       |  |  |
| 17 | USB port         | Na pripojenie USB kábla                               |  |  |
| 18 | Mikrofón         | Na záznam zvuku                                       |  |  |
|    |                  |                                                       |  |  |

### Použitie klávesnice

Štandardne je aktivovaný režim zadávania malých písmen.

- Stláčaním tlačidla ALT môžete prepínať medzi režimom zadávania písmen a číslic. Na zadávanie číslic následne stláčajte číselné tlačidlá.
  V pravom hornom rohu sa zobrazí ikona 12. Opätovným stlačením tlačidla ALT vyberjete režim zadávania písmen.
- Stláčaním tlačidla A môžete prepínať medzi režimom zadávania malých/veľkých písmen. Na zadávanie veľkých písmen stláčajte tlačidlá s pismenami. V pravom hornom rohu sa zobrazi ikona EN/en. Opätovným stlačením tlačidla A vyberiete režim zadávania malých písmen.
- Stlačením tlačidla SYM zobrazíte OSD klávesnicu so špeciálnymi symbolmi. Na ukončenie stlačte tlačidlo SYM ešte raz.
- Stlačením tlačidla vymažete písmeno. Stlačením tlačidla začnete nový riadok. Stlačením tlačidla obnovite zobrazenie.

#### Tlačidlo Shortcut:

Na priamy výber požadovanej možnosti stlačte číselné tlačidlo. SK – 2 Prestigio 6″ čítačka elektronických kníh

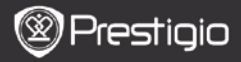

KRÁTKY NÁVOD Prestigio Libretto

DED5160DEN

# Čítanie kníh

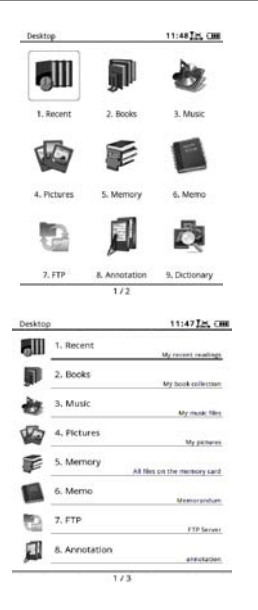

 Stlačením funkčného tlačidla na stránke Home (Domov) vyberiete režim Books (Knihy).

- Vyberte požadovanú knihu a po stlačení navigačného tlačidla môžete začať čítať.
- Stláčaním tlačidiel PREV/NEXT PAGE môžete obracať stránky. Stlačením tlačidla Menu vstúpite do menu možností.
- Stláčaním navigačného tlačidla môžete prechádzať všetkými možnosťami. Na návrat na predchádzajúcu možnosť stlačte tlačidlo BACK.

#### Poznámka:

Pri silnom slnečnom svetle alebo nízkej teplote môžu znaky zobrazené na obrazovke blednúť. Na obnovenie zobrazenia stlačte **tlačidlo Refresh**.

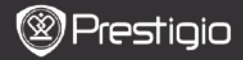

## Ako získať elektronické knihy

- 1. Nainštaluje aplikáciu Adobe Digital Edition (ADE)
  - Zo stránky http://www.adobe.com/products/digitaleditions si prevezmite aplikáciu Adobe Digital Edition (ADE):
  - Aplikáciu Adobe Digital Edition (ADE) nainštalujte do počítača alebo notebooku.
  - Ak ešte nemáte Adobe ID, postupujte podľa inštrukcií a vytvorte si ho.

# 2. Z online obchodu s elektronickými knihami si prevezmite do počítača alebo notebooku zakúpené elektronické knihy.

- Vykonajte autorizáciu vášho počítača alebo notebooku, aby mohol preberať elektronické knihy z obchodu s elektronickými knihami.
- Vykonajte autorizáciu zariadenia, aby mohlo presúvať a čítať prevzaté elektronické knihy.
- Elektronické knihy si prevezmite do počítača alebo notebooku vo formáte Adobe PDF alebo EPUB a presuňte ich do zariadenia.

# 3. Obsah presuňte do zariadenia pripojeného k počítaču alebo notebooku.

- 1. USB káblom pripojte zariadenie k počítaču alebo notebooku.
- 2. Vyberte obsah, ktorý chcete z počítača alebo notebooku presunúť.
- 3. Obsah presuňte z počítača alebo notebooku do zariadenia.
- Počas presúvania neodpájajte USB kábel. Mohlo by prísť k poškodeniu zariadenia alebo súborov.
- Po kliknutí ľavým tlačidlom na ikonu <sup>s</sup> môžete zariadenie odpojiť od počítača alebo notebooku.

#### POZNÁMKA:

Obsah môžete presunúť aj na micro SD kartu vloženú v zariadení.